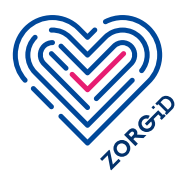

## **Registratie algemeen 1b** ZORG-ID Mobiel voor zorgorganisaties met behulp van validatietool

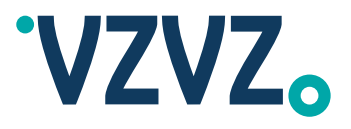

Lees eerst het stappenplan volledig door voordat u ermee aan de slag gaat.

**Stap 1** Voorbereiden door zorgaanbieder/ vertegenwoordiger

Met dit stappenplan doorloopt uw organisatie het registratieproces door middel van de validatietool. Heeft u een UZI-pas? Dan kunt u ook kiezen voor het doorlopen van het proces met validatie via UZI-pas. Dit is een eenvoudigere manier van valideren (zie Registratie algemeen 1a)

| Stap 1   Voorbereiding                                                                                                    |          |                                                                                                    |                                                                                                    |                                                                                                    |
|----------------------------------------------------------------------------------------------------|----------|----------------------------------------------------------------------------------------------------|----------------------------------------------------------------------------------------------------|----------------------------------------------------------------------------------------------------|
| <ul> <li>Controleer of uw zorgapplicatie de functionaliteit ZORG-ID Mobiel ondersteunt.<br/>Let op de volgende punten:         <ul> <li>De applicatie moet op de lijst 'Geaccepteerde ZORG-ID applicaties' staan op onze website.</li> <li>Uw softwareleverancier moet de functionaliteit beschikbaar stellen.</li> </ul> </li> <li>Bepaal of u zelf het registratieproces gaat doen of dat uw IT (bijvoorbeeld GBZ) beheerorganisatie dat voor u doet.<br/>Om de mobiele functionaliteit van ZORG-ID te gebruiken heeft u de volgende rollen nodig.<br/>Inventariseer dit eerst voordat u het aanvraagformulier laat invullen door uw technisch beheerder Geef aan de betreffende collega's door dat ze deze rollen gaan uitvoeren.</li> </ul> |          |                                                                                                    |                                                                                                    |                                                                                                    |
| Rol 1 Technisch beheerder                                                                                                    |          | Rol 2 ZORG-ID Portaal administrator<br>(optioneel ook uitvoeren Rol 3)                                                                                                    |                                                                                                    | Rol 3 ZORG-ID Portaal beheerder                                                                                                    |
| <ul> <li>Vult het aanvraagformulier in voor registratie ZORG-ID Mobiel.</li> <li>Heeft de publieke (certificaat) en private sleutel van het UZI-servercertificaat van de zorgaanbieder.</li> <li>Heeft een Windows werkplek met u rechten om de Windows certificate store aan te passen.</li> <li>Heeft de mogelijkheid om een XML bestand in te vullen.</li> <li>Heeft de mogelijkheid om software ZORG-ID Validatietool te installeren en rechten om de software (.exe) uit te voeren en ondertekeningsrechten voor de sleutel van het ondertekeningscertificaat.</li> <li>Heeft een e-mailadres.</li> </ul>                                                                                                    |          | <ul> <li>(optioneer ook uitvoeren kors)</li> <li>Kan andere ZORG-ID Portaal beheerders toewijzen binnen die organisatie.</li> <li>Kan eenmalig het registratieproces doorlopen voor deze zorgaanbieder.</li> <li>Vult het vervolgformulier in met persoonlijke gegevens voor registratie ZORG-ID Mobiel (zie stap 4).</li> <li>Heeft een geldig identiteitsbewijs.</li> <li>Heeft een smartphone.</li> <li>Heeft een internetverbinding.</li> <li>Heeft een ander apparaat met internetverbinding (tip: een groter scherm dan smartphone).</li> <li>Heeft een e-mailadres.</li> </ul> |                                                                                                    | <ul> <li>Deze rol wordt door de<br/>ZORG-ID Portaal<br/>administrator toegekend<br/>in het ZORG-ID Portaal.</li> <li>Is een beheerder die<br/>zorgmedewerkers in het<br/>ZORG-ID Portaal beheert: een<br/>WID controle kan uitvoeren<br/>en het account kan aanmaken,<br/>aanpassen en verwijderen.</li> <li>Heeft een geldig<br/>identiteitsbewijs.</li> <li>Heeft een smartphone.</li> <li>Heeft een internetverbinding.</li> </ul> |
| Rol 4 Gebruiker (zorgmedewerker)                                                                                                    |          |                                                                                                    | Rol 5 Zorgaanbieder/vertegenwoordiger                                                                                                |                                                                                                    |
| <ul> <li>Heeft een geldig identiteitsbewijs.</li> <li>Heeft een smartphone/tablet met NFC chip en actuele iOS of Android software.</li> </ul>                                                                                                    |          |                                                                                                    | <ul> <li>Wordt geïnformeerd over de status van de aanvraag<br/>van het registratieproces.</li> <li>Heeft een e-mailadres.</li> </ul> |                                                                                                    |
| Heeft een internetverb                                                                                                    | oinding. |                                                                                                    | ÷                                                                                                    |                                                                                                    |

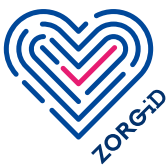

## **Registratie algemeen 1b** ZORG-ID Mobiel voor zorgorganisaties met behulp van validatietool

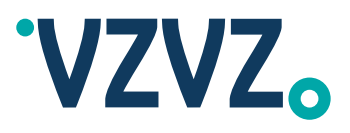

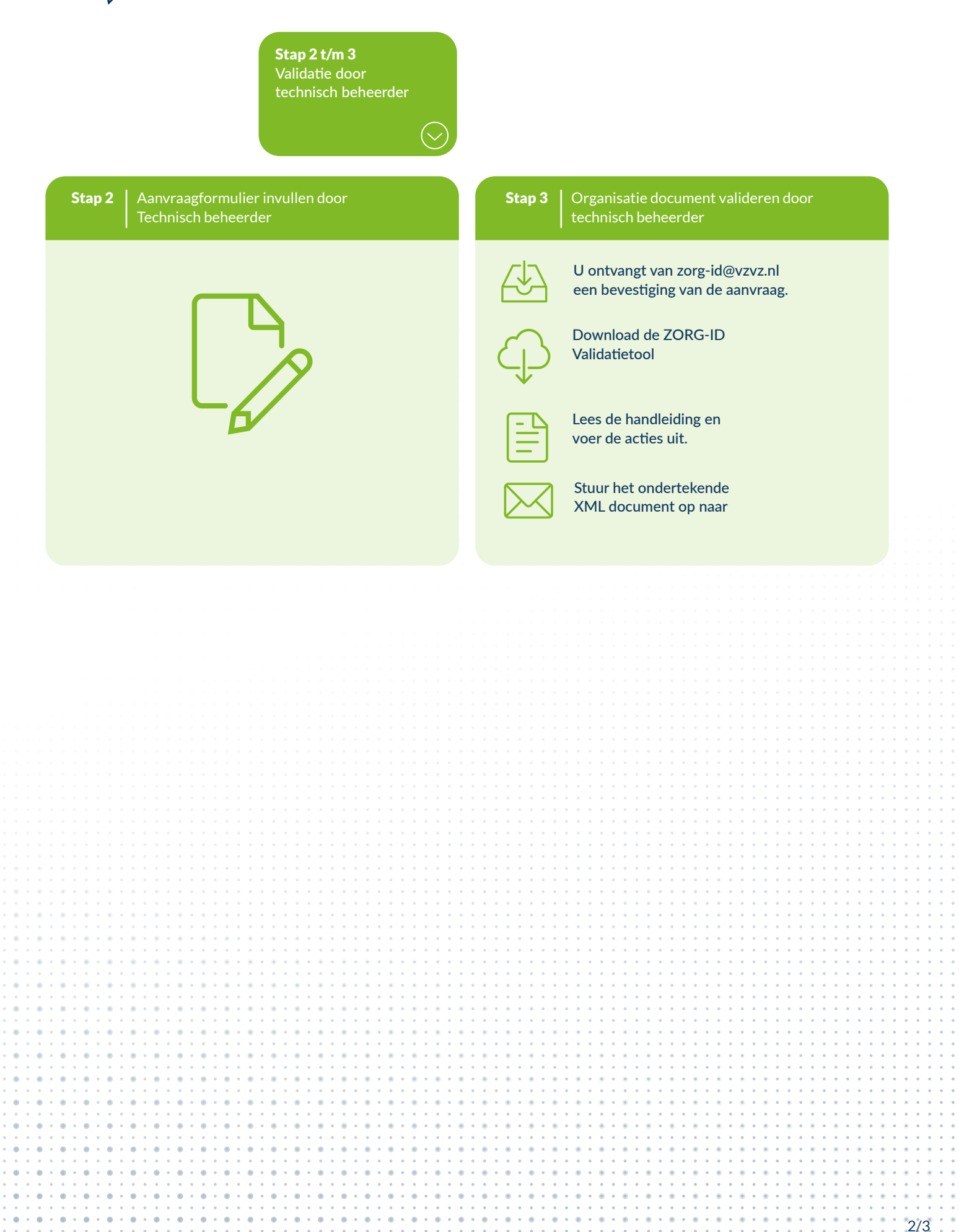

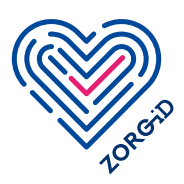

# **Registratie algemeen 1b** ZORG-ID Mobiel voor zorgorganisaties met behulp van validatietool

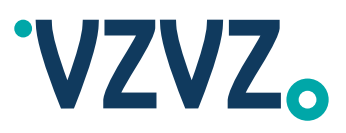

Stap 4 t/m 7 Inrichten beheer door ZORG-ID Portaal administrator

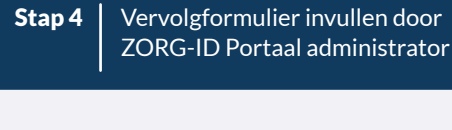

U ontvangt van zorg-id@vzvz.nl een link naar een vervolgformulier ZORG-ID Mobiel. | 20

App op smartphone door ZORG-ID Portaal administrator

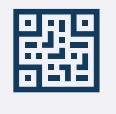

Stap 5

U ontvangt direct een kopie van de aanvraag van zorg-id@vzvz.nl. Nadat wij deze hebben verwerkt, ontvangt u een QR-code die u eenmalig kunt gebruiken voor het registratieproces.

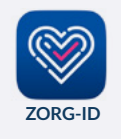

Via de App Store of in Google Play van uw smartphone installeert u de gratis app ZORG-ID met dit logo. Deze vindt u door te zoeken op ZORG-ID. Activeer de app door een pincode te kiezen.

#### Stap 6 | Identiteit activeren door ZORG-ID Portaal administrator

Vul uw gegevens in.

Open de ZORG-ID Mobile App op uw smartphone. Voer uw pincode in.

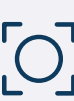

Klik op Scan.

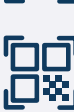

Klik op Scan QR.

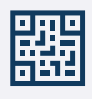

Scan de QR-code uit de vorige stap. Hiermee activeert u uw ZORG-ID Mobiel ID.

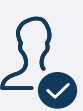

U controleert bij 'ID' op de ZORG-ID Mobile App of uw naam daar getoond wordt.

### Stap 7 | Afsluiting registratieproces

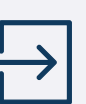

Ga naar het

en log in met behulp van ZORG-ID door de QR-code te scannen.

Bent u een leverancier en volgt u dit proces? Gebruik dan <u>deze link</u>.

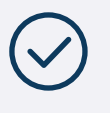

U bent nu aangemeld als ZORG-ID Portaal administrator. U kunt nu bijvoorbeeld beheerders gaan registreren. In de <u>handleiding voor ZORG-ID Administrator</u> leest u hoe u ZORG-ID Portaal beheerder(s) kunt aanmaken.

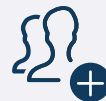

De gebruikers kunnen nu worden geregistreerd. Registratie van gebruikers is het tweede deel van <u>het registratieproces</u>. Dit kan op twee manieren;

- De gebruiker registreert zichzelf eenvoudig voor ZORG-ID Mobiel met de UZI-pas. Zie <u>Registratie gebruikers 2a</u>.
- De ZORG-ID Portaal beheerder registreert de medewerker voor ZORG-ID Mobiel. Zie <u>Registratie gebruikers 2b</u>.

3/3

januari 2025

versie: